## Transfer Upon Meeting with Customer

- 1. Using the Tesla App
  - a. Login into your Tesla account, select customer name from top right.
  - b. Select Add/Remove Products, Select Remove
  - c. Their vehicle should pop up as the only option to remove.
  - d.

| 1        | 12:19 🕇                                                          | .ul 🗢 🚧             |                                   |                 |                 |                  |        |
|----------|------------------------------------------------------------------|---------------------|-----------------------------------|-----------------|-----------------|------------------|--------|
|          |                                                                  |                     | 🖬 Inbox                           |                 | • >             |                  |        |
|          | TEXAS AUTU                                                       |                     |                                   |                 |                 |                  |        |
|          |                                                                  |                     | Manag                             | e Products      |                 |                  |        |
|          | Rami Albanna                                                     |                     | bbA                               | Bemove          |                 |                  |        |
|          | Product Switcher                                                 |                     |                                   |                 |                 |                  |        |
|          | inbox                                                            |                     |                                   |                 |                 |                  |        |
|          | Loot Box                                                         |                     | Vehicle                           |                 |                 |                  |        |
|          | 🔯 Settings                                                       |                     |                                   |                 |                 |                  |        |
|          | T Add / Remove Products                                          |                     |                                   |                 |                 |                  |        |
|          | 📜 Shop                                                           |                     | Powerwall                         | 2 - N. A.       | and a second    |                  |        |
|          | Help                                                             |                     |                                   |                 |                 |                  |        |
|          | [→ Sign Out                                                      |                     |                                   |                 |                 |                  |        |
|          | 4.9.2-1087 - b15e1f990d<br>tesla⊜texasautovalue.co               |                     |                                   |                 |                 |                  |        |
| e.       | Privacy Notice - Acknowledg                                      |                     |                                   |                 |                 |                  |        |
| -        | 12:21 🕇                                                          | ul S 🕅              | 12:23 🗲                           | II ? <b>6</b> 9 | 12:24 <b>-7</b> |                  | ul 🗢 🚱 |
|          | K Remove Vehicle                                                 | e                   | < Remove Veh                      | icle            | <               | Transfer Vehicle |        |
|          | 2020 Model Y                                                     |                     | 2020 Model V                      |                 | 2020 Model V    |                  |        |
|          | 5YJYGDEE0LF008549                                                | 50-0                | 5YJYGDEE0LF008549                 |                 | 5YJYGDEE0LF008  | 549              |        |
|          | Defere remeving vous vehicle                                     |                     |                                   |                 |                 |                  |        |
|          | Collect the new owner's full name                                | e                   | Have you sold the vehicle already | v? 🚯            | New Owner Info  |                  |        |
|          | Collect the new owner's email                                    |                     | Yes                               | No              |                 |                  |        |
|          | Pay any outstanding balances     Remove your vehicle from your 1 | lesla insurance     |                                   |                 |                 |                  |        |
|          | policy                                                           |                     | Who did you sell your vehicle to? |                 |                 |                  |        |
|          | Once this vehicle is removed:                                    |                     | Individual                        | Third Party     |                 |                  |        |
|          | You will no longer be recognized                                 | as the owner        |                                   |                 | Email           |                  |        |
|          | <ul> <li>This vehicle will no longer appea</li> </ul>            | r in your Tesla app |                                   |                 | Be-Enter Ema    | sil              |        |
|          |                                                                  |                     |                                   |                 |                 |                  |        |
|          |                                                                  |                     |                                   |                 |                 |                  |        |
|          |                                                                  |                     |                                   |                 |                 |                  |        |
|          |                                                                  |                     |                                   |                 |                 |                  |        |
|          |                                                                  |                     |                                   |                 |                 |                  |        |
|          |                                                                  |                     |                                   |                 |                 |                  |        |
|          | For security purposes, perform a fact                            | tory reset before   |                                   |                 |                 |                  |        |
|          | remóving your vehicle.<br>Learn More                             |                     |                                   |                 |                 |                  |        |
|          | Get Started                                                      |                     | Next                              |                 |                 |                  |        |
| <u>,</u> |                                                                  |                     |                                   |                 |                 | Skip             |        |
| ſ.       |                                                                  |                     |                                   |                 |                 |                  |        |

**g.** Answer the questions Make sure to select Individual, this is the only options that will allow you to reassign the vehicle.

### Transferring Ownership to Texas Auto Value

## 2. Transfer Ownership Screen

- a. First Name: Texas
- b. Last name: Auto Value
- c. Email tesla@texasautovalue.com
- d. Re-Enter Email <u>tesla@texasautovalue.com</u>
   i. Next
- e. Factory Reset (Next Part Takes Place in the Vehicle)
  - i. Reset Instructions
  - ii. These steps take place in your car.
    - 1. Tap Controls
    - 2. Tap Service
    - 3. Select Factory Reset
    - 4. And select Next

#### Transfer Ownership via Browser

- 3. Removing from Browser
  - a. Login into your Tesla account from any browser.
  - b. Select manage from home screen.

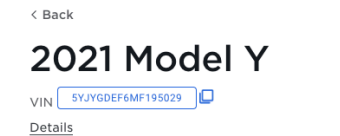

() Upgrades and subscriptions are now in the mobile app. Learn more.

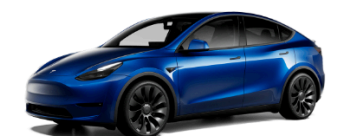

Car Access ✓ Use the Tesla app version 4.3.1 and above to add or remove drivers

Manage Upgrades ∨ Use the Tesla app version 4.6.0 and above to manage upgrades and subscriptions Glovebox ~ Contracts and other documents

Video Guides ~ Learn more about your car

Sold your car to a third party? (j) <u>Remove Car</u>

4.

- a. Select the Remove Car option.
  - i. Transfer Ownership Screen
    - 1. First Name: Texas
    - 2. Last name: Auto Value
    - 3. Email tesla@texasautovalue.com
    - 4. Re-Enter Email <u>tesla@texasautovalue.com</u>
      - a. Next
    - 5. Factory Reset (Next Part Takes Place in the Vehicle)
      - a. Reset Instructions
      - b. These steps take place in your car.
        - i. Tap Controls
        - ii. Tap Service
        - iii. Select Factory Reset
        - iv. And select Next

# Tesla Process Change Ownership

| hese steps should be performed only after a sale is<br>ill lose access to this car from your account. | s complete. Once completed, you | Enter New O<br>Information                  | Owner                                                                                                    |
|----------------------------------------------------------------------------------------------------|---------------------------------|---------------------------------------------|----------------------------------------------------------------------------------------------------|
| and a second                                                                                          | Model 3                         | First Name                                  |                                                                                                    |
| - 8 - 8                                                                                               | VIN 5YJ3EIEAIKF296415           | Rami                                        |                                                                                                    |
|                                                                                                    |                                 | Last Name                                   |                                                                                                    |
|                                                                                                    |                                 | Albanna                                     |                                                                                                    |
|                                                                                                    |                                 | Email                                       |                                                                                                    |
|                                                                                                    |                                 | rami@texasautovalue                         | com                                                                                                    |
|                                                                                                    |                                 | Re-Enter Email                              |                                                                                                    |
|                                                                                                    |                                 |                                             |                                                                                                    |
|                                                                                                    |                                 | ND                                          |                                                                                                    |
| Step 3 of 4<br>Remove                                                                                 | Car From A                      | Account                                     |                                                                                                    |
| Step 3 of 4<br>Remove                                                                                 | Car From A                      | Account                                     | On an Completed                                                                                                    |
| Step 3 of 4<br>Remove                                                                                 | Car From J                      | Account                                     | Once Completed . You will not be recognized as the owner                                                                                                    |
| Remove                                                                                                | Car From J                      | Account<br>Model 3<br>VIN SYJJEIEAIKF296415 | Once Completed<br>• You will not be recognized as the own<br>• This car will no longer appear under yo<br>account or in your app                                                                                                    |
| Remove                                                                                                | Car From A                      | Account<br>Model 3<br>VIN SYJJEIEAIKF296415 | Once Completed<br>• You will not be recognized as the owne<br>• This car will no longer appear under yo<br>account or in your app<br>• Supercharging history will remain in yo<br>account                                                                                   |
| Step 3 of 4<br>Remove                                                                                 | Car From A                      | Account<br>Model 3<br>VIN SYJSEIEAIKF296415 | Once Completed<br>• You will not be recognized as the owne<br>• This car will no longer appear under yo<br>account or in your app<br>• Supercharging history will remain in yo<br>eccount<br>Transfer to                                                                    |
| Remove                                                                                                | Car From A                      | Account<br>Model 3<br>VIN SYJ3EIEAIKF296415 | Once Completed<br>• You will not be recognized as the owne<br>• This car will no longer appear under yo<br>account or in your app<br>• Supercharging history will remain in yo<br>account<br>Transfer to<br>Full Name                                                       |
| Remove                                                                                                | Car From A                      | Account<br>Model 3<br>VIN SYJSEIEAIKF296415 | Once Completed<br>• You will not be recognized as the owner<br>• This car will no longer appear under yor<br>account or in your app<br>• supercharging history will remain in yor<br>account<br>Transfer to<br>Full Name<br>Rami Albanna<br>Furst                           |
| Step 3 of 4<br>Remove                                                                                 | Car From A                      | Account<br>Model 3<br>VIN SYJSEIEAIKF296415 | Once Completed<br>• You will not be recognized as the owner<br>• This car will no longer appear under you<br>account or in your app<br>• Supercharging history will remain in you<br>account<br>Transfer to<br>Full Name<br>Rami Albanna<br>Email<br>ramiëtexsautovalue.com |
| Step 3 of 4<br>Remove                                                                                 | Car From A                      | Account<br>Model 3<br>VIN SYJSEIEAIKF296415 | Once Completed<br>• You will not be recognized as the owne<br>• in to ronger appear under yo<br>account or in your app<br>• supercharging history will remain in yo<br>account<br>• Unanger to<br>Hand<br>Band Jabana<br>Email<br>mail                                      |

a. **b. Remove Car from Account** 

5.

#### 6. FACTORY RESET

#### a. SECTION MUST BE DONE IN THE VEHICLE

Step 2 of 4

# Factory Reset

A factory reset is no longer possible once the car is removed from your account.

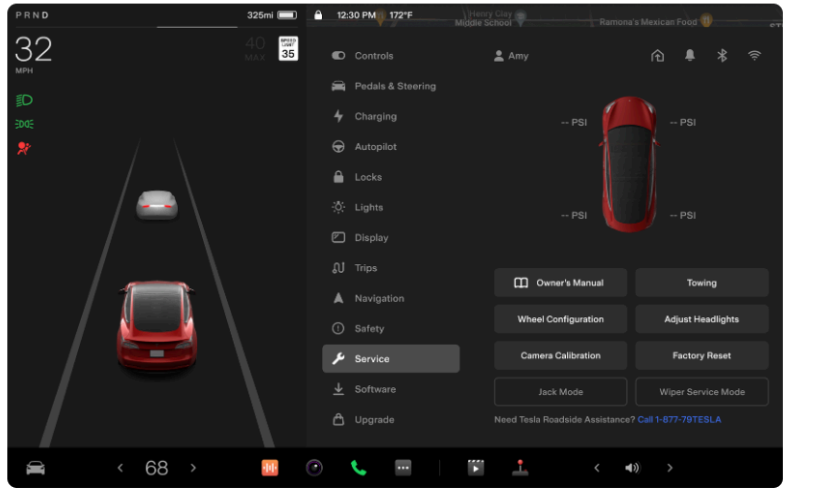

Reset Instructions
These steps take place in your car
1 Tap "Controls" 🛋
2 Tap "Service"
3 Select "Factory Reset"
For more information check your owners
manual in the car.
NEXT
BACK

7.

- 8. Logging into our Tesla Account:
  - a. Username: tesla@texasautovalue.com
  - b. Password: TexasAuto1
  - c. This will get you access to supercharging at any Tesla branded station.

#### **Alternative Solution and Process**

# 9. If customer has already removed from their account choosing 3<sup>rd</sup> party.

- a. Copy of Title if available
- b. BOS
- c. Signed POA
- d. Statement of Fact
  - i. Must be sent to rami@texasautovalue.com
  - ii. 214-524-1222
- e. Once these documents have been sent, we will have to rename the vehicle based on an auto generated code from Tesla.
- f. Upon completion we will be able to add our account and remove the customers information.

g.